## SIEMENS

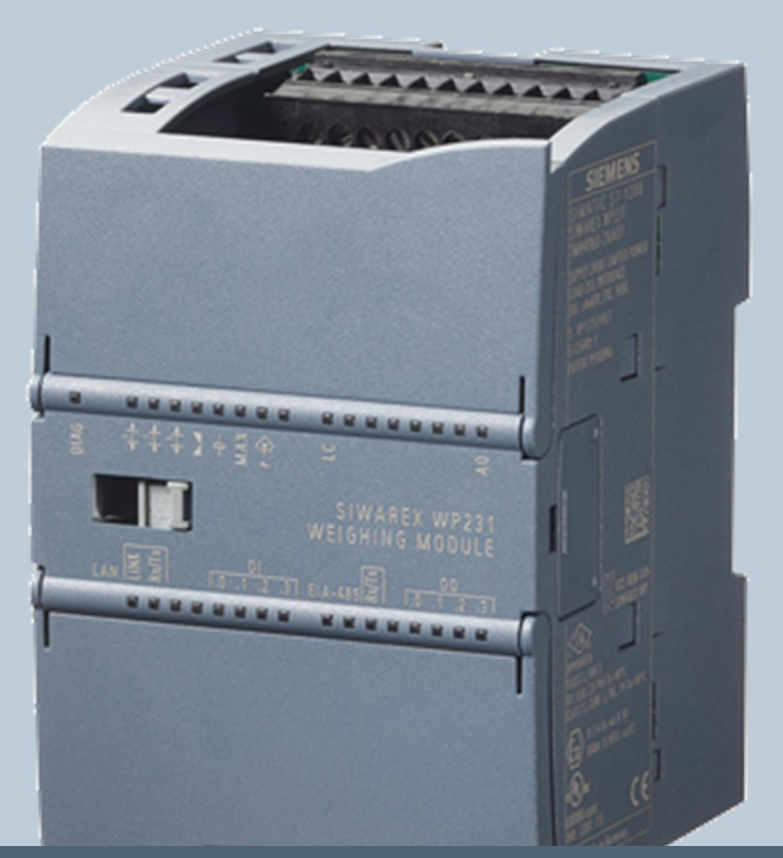

Weighing technology

FAQs SIWAREX WP231

"Which Ethernet-Settings are necessary for a communication between a PC (Windows XP & SIWATOOL V7) and a SIWAREX WP2xx weighing module?"

Version 2.0, 29/04/2013

Siemens.com/weighing

## <u>Answer:</u> Please check / define the following settings on your PC / WPxx. An active Firewall on the PC can disturb or even block the connection!

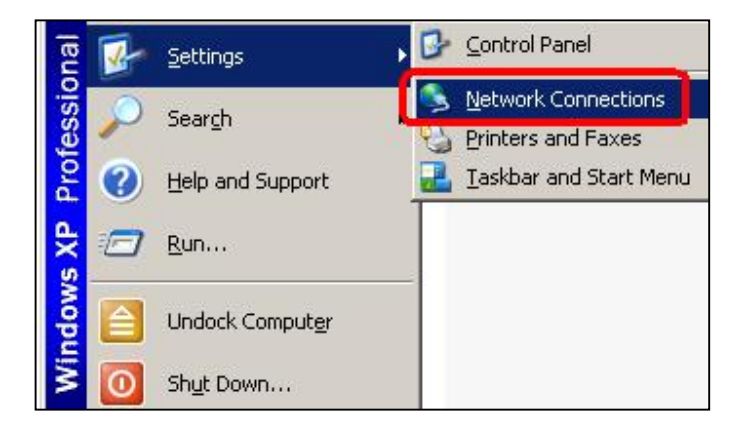

"Start → Settings → Network Connections"

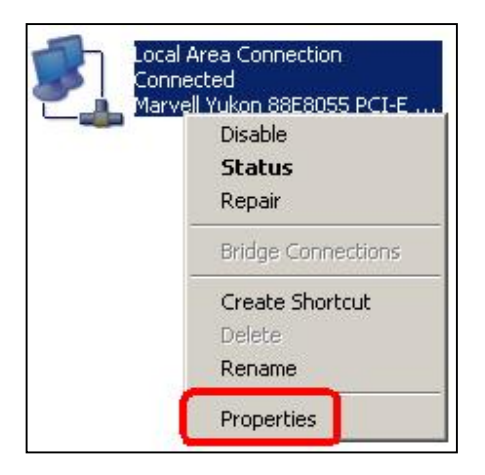

Right click on the used ethernet connection  $\rightarrow$  "Properties"

| Local Area Connection Pro                                                                    | perties                                               |                              | ? ×  |
|----------------------------------------------------------------------------------------------|-------------------------------------------------------|------------------------------|------|
| General Authentication Adva                                                                  | nced                                                  |                              |      |
| Connect using:                                                                               |                                                       |                              |      |
| Marvell Yukon 88E8055                                                                        | PCI-E Gigabi                                          | <u>C</u> onfigure            |      |
| This connection uses the follow                                                              | ing items:                                            |                              |      |
| SIMATIC Industrial Eth                                                                       | hernet (ISO)                                          |                              |      |
| PRUFINE FILU RT-Pro                                                                          | /IP)                                                  |                              |      |
|                                                                                              |                                                       |                              |      |
| I <u>n</u> stall                                                                             | ninstall                                              | P <u>r</u> operties          |      |
| Description                                                                                  |                                                       |                              |      |
| Transmission Control Protoco<br>wide area network protocol t<br>across diverse interconnecte | ol/Internet Protoc<br>hat provides com<br>d networks. | ol. The defaul<br>munication | t    |
| Show icon in notification are                                                                | ea when connec                                        | ted                          | 8    |
| Notify me when this connec                                                                   | tion has limited c                                    | r no connectiv               | /ity |
|                                                                                              |                                                       |                              |      |
|                                                                                              |                                                       |                              |      |

Mark "Internet Protocol (TCP/IP)" → Click on "Properties"

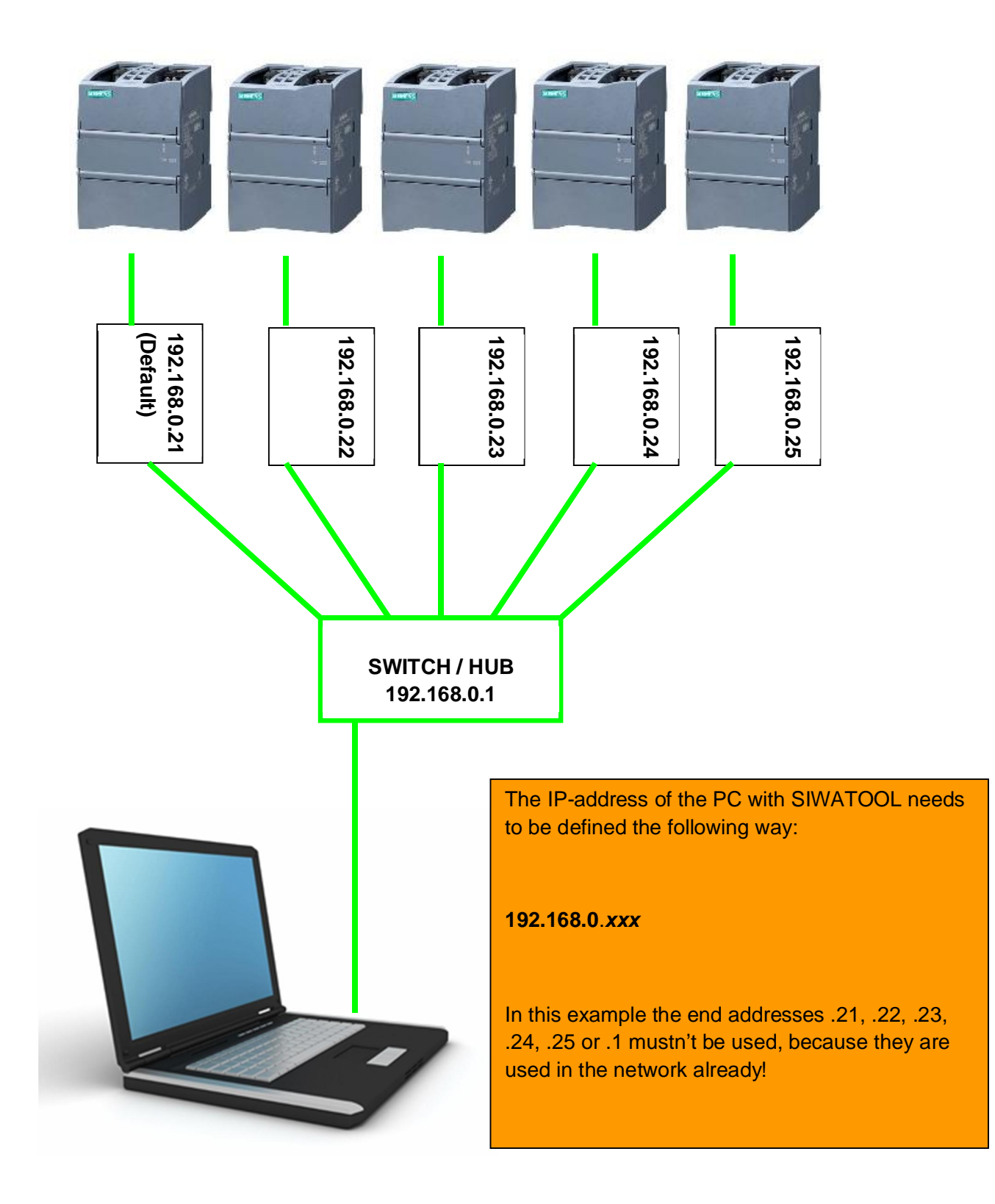

Example of a network with five SIWAREX WP2xx and one PC which communicates via a Hub or Switch with the weighing modules. PC mit SIWATOOL V7

A direct connection between WP2xx and a PC is possible too!

| ou can get IP settings assigned a<br>is capability. Otherwise, you need<br>e appropriate IP settings.                                         | utomatically if your network supports<br>d to ask your network administrator for |
|----------------------------------------------------------------------------------------------------|----------------------------------------------------------------------------------|
| <ul> <li>Use the following IP address:</li> </ul>                                                                                             |                                                                                  |
| IP address:                                                                                                    | 192.168.0.30                                                                     |
| Subnet mask:                                                                                                    | 255 . 255 . 255 . 0                                                              |
| Default gateway:                                                                                                    |                                                                                  |
| <ul> <li>Obtain DNS server address a</li> <li>Use the following DNS serve<br/>Preferred DNS server:</li> <li>Alternate DNS server:</li> </ul> | automatically r addresses:                                                       |
| Alternate DNS server:                                                                                                    | Advanced                                                                         |

For the setup of our example, we can define the IP-address of the PC with 192.168.0.30 for instance.

The subnet mask needs to be defined with 255.255.255.0.

After that the IP-address of the designated WP2xx must be entered in SIWATOOL. In our example it can be the address **192.168.0.21**, **22**, **23**, **24** or **25**.

| <b>SIW</b> | ATOOL - WP231 - Empty                   |                                           |      |               |                    |
|------------|-----------------------------------------|-------------------------------------------|------|---------------|--------------------|
| File       | Communication View T                    | Fools                                     | SIW  | ATOOL - WP231 | - Empty            |
| *          | Network Settings                        |                                           | Eile | ⊆ommunication | <u>View T</u> ools |
| 0          | Online<br>Offline                       |                                           | 1    |               | Online Offline     |
| ÷ +0+      | Receive all data Devic<br>Send all data | e Network Settings<br>address<br>168.0.21 |      | T X           |                    |
|            |                                         |                                           |      | 1             |                    |

A click on "Online" establishes the connection to the WP2xx.